# MANUAL BOOK

# Sistem Informasi Request Service Komputer Karyawan (SIRESPUWAN)

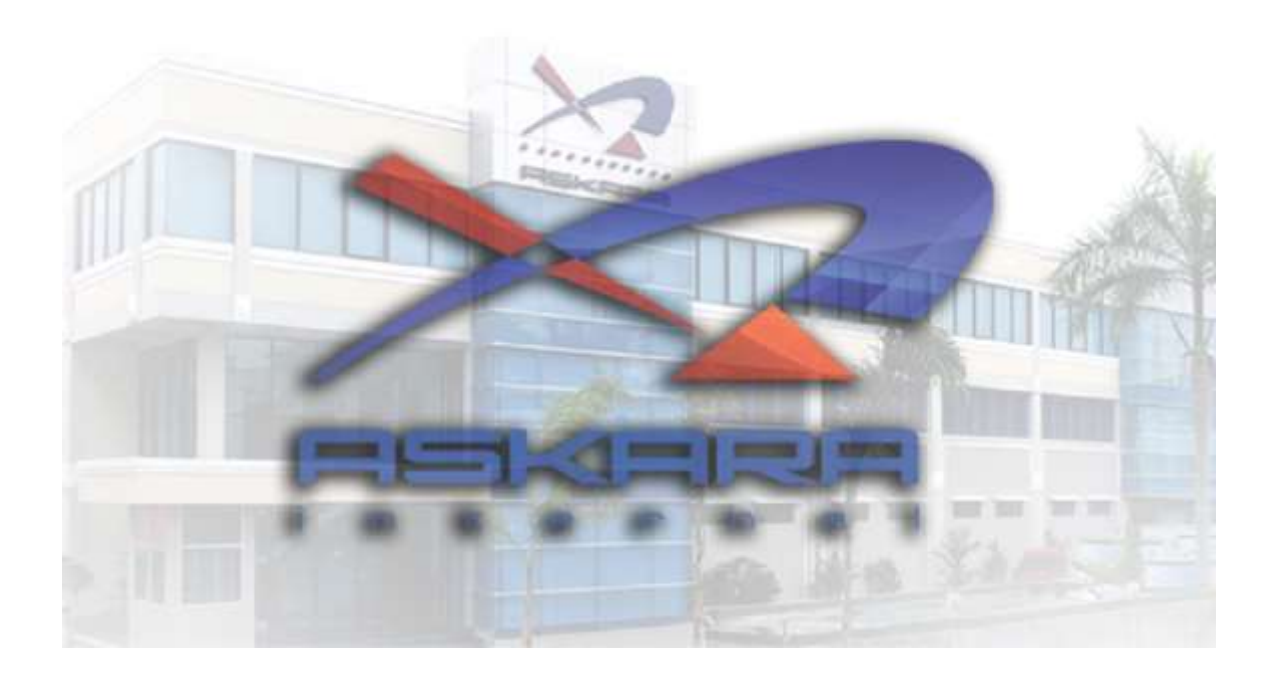

# **DAFTAR ISI**

| Daftar isii                                         |
|-----------------------------------------------------|
| 1.1 Menu Utama1                                     |
| 1.2 Tampilan Login2                                 |
| 1.3 Menu Dashboard                                  |
| 1.4 Tampilan Add-User4                              |
| 1.5 Langkah-Langkah Menambahkan User5               |
| 1.6 Tampilan Add-Customer                           |
| 1.7 Langkah-Langkah Menambahan Customer7            |
| 1.8 Tampilan Add-Problem8                           |
| 1.9 Langkah-Langkah Menambahkan Problem9            |
| 1.1.0 Tampilan Add-Komputer10                       |
| 1.1.1 Langkah-Langkah Menambahkan Komputer11        |
| 1.1.2 Tampilan Add-Department12                     |
| 1.1.3 Langkah-Langkah Menambahkan Department13      |
| 1.1.4 Fungsi Pada tombol <i>Logout</i> 14           |
| 1.1.5 Langkah-Langkah Melakukan Konfirmasi Proses15 |
| 1.1.6 Langkah-Langkah Melakukan Konfirmasi Closed16 |
| 1.1.7 Tampilan Create Complaint17                   |
| 1.1.8 Tampilan Status Complaint                     |

## 1.1 Menu Utama

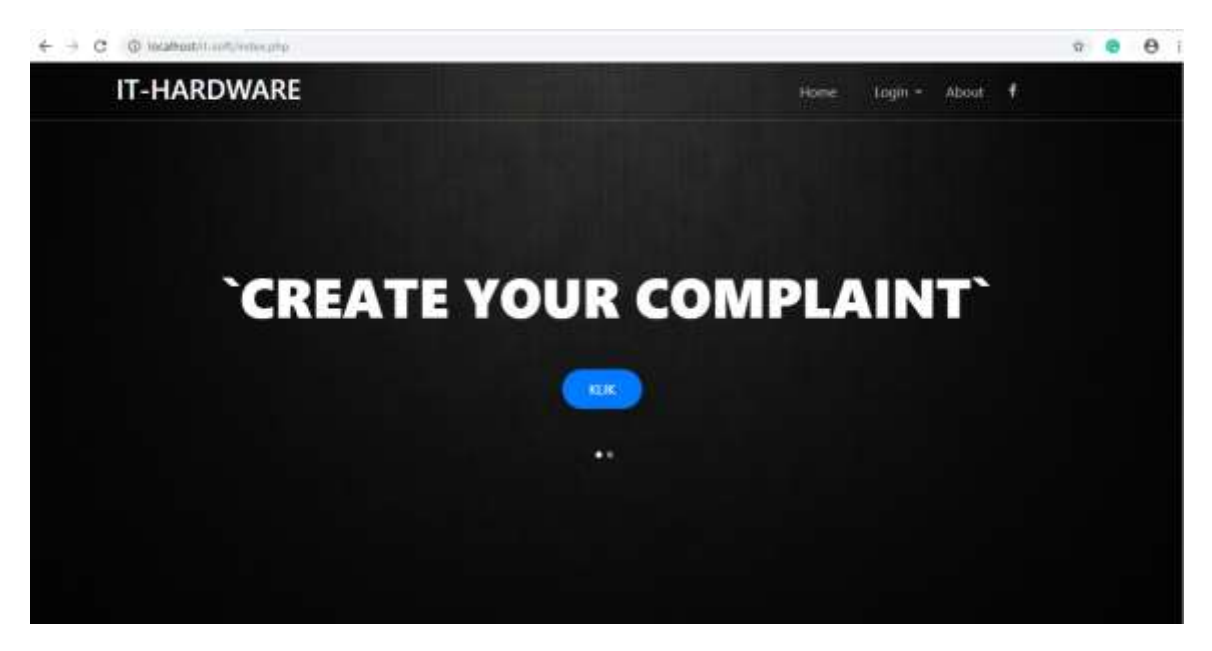

Masuk browser Lalu Tulis Pada Bagian Link Url : **ip address/it-soft,** Maka Tampilan nya akan seperti gambar di atas.

# 1.2 Menu Login

Pada bagian tampilan awal web,pada bagian pojok kanan terdapat tulisan tab menu bar Login/Admin lalu kalian klik.

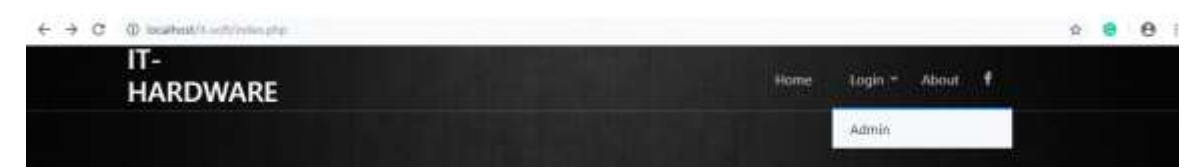

Setelah di klik maka tampilan menu login akan tampak seperti gambar di bawah ini.

| <ul> <li>P. O. D. Statestic of Concentration</li> </ul> |                     | * & # • • • · • :                                                                                                    |
|---------------------------------------------------------|---------------------|----------------------------------------------------------------------------------------------------|
|                                                         |                     |                                                                                                    |
|                                                         | WELCOME IT HARDWARE |                                                                                                    |
|                                                         |                     |                                                                                                    |
|                                                         |                     |                                                                                                    |
|                                                         | 80532               |                                                                                                    |
|                                                         |                     |                                                                                                    |
|                                                         |                     | No. of the second second |

User admin dapat login apabila sudah di daftarkan sebagai hak akses login

Contoh:

USERNAME : Farhan

Password : \*\*\*

# 1.3 Menu Dashboard

|                | IT-HA  | RDWARE        |          |                    |            |          |                      |         |    | -         |
|----------------|--------|---------------|----------|--------------------|------------|----------|----------------------|---------|----|-----------|
| LIST COMPLAINT |        |               |          |                    |            |          | Oystom D-HANDWA      |         |    |           |
| STATUS OPEN    | MONT   | ( NOVEMBER -  | 000      | ©, SHOW<br>∳ close |            |          |                      |         |    |           |
| COMPLAINT NO.  | STATUS | COMPUTER NAME | USERNAME | DERVERTMENT        | DATE       | TIME     | TYPE PROBLEM         | COMPLAN | π. | TYPE OF A |
| 2010100003     | CIPEN  | ASKARA012     | TEST     | ENM                | 2019-19-04 | 00:05:00 | PC mati / Komp. Mati | TEST    |    |           |
|                |        |               |          |                    |            |          |                      |         |    |           |
|                |        |               |          |                    |            |          |                      |         |    |           |
|                |        |               |          |                    |            |          |                      |         |    |           |

Seperti yang kita lihat tampilan pada bagian dashboard admin IT adalah sebagai berikut : Tampilan ini yang akan kita dapatkan ketika kita login sebagai admin,tampilan ini adalah tampilan Complaint dari para customer, dan status dari complaint customer tersebut dalam menu dashboard terdapat:

- Status Dari Complaint
- Report Excel

# 1.4 Tampilan Add-User

| +     |                | T-HARDV  | NARE     |            |                                                                                                    |             |                              |
|-------|----------------|----------|----------|------------|----------------------------------------------------------------------------------------------------|-------------|------------------------------|
| ADO-  | JSER           |          |          |            | Approximation of the local division of the local division of the l | PHILID WATE |                              |
| + Add | / Edit = Dolot | w Secol  |          |            |                                                                                                    |             | 6                            |
| 100   | PULLNAME       | USEBNAME | PASSWORD | USER OVTRY | LAST UPDATE                                                                                                    |             |                              |
| 1 00  | dian           | dian     | 103      | biomor.    | 2010-10-11 1016:03                                                                                                    |             |                              |
| 2 00  | r tartian      | fortion  | 122      | biariar    | 2010-10-11 1011115                                                                                                    |             |                              |
| 3 00  | l nary         | rizky    | 123      | biomor     | 2019-10-1130/15/28                                                                                                    |             |                              |
| 4 00  | ¢ diarma       | darma    | 123      | diun       | 2010-10-11 10:10:0                                                                                                    |             |                              |
| 5 00  | i dodi         | dodi     | 123      | dian       | 2010-10-11 10:16:28                                                                                                    |             |                              |
|       |                |          |          |            |                                                                                                    |             |                              |
| 10 +  | ii ii Paga     | i ofi 🚺  | 6        |            |                                                                                                    |             | Disploying I to 8 of 5 items |

Tampilan Pada bagian add-user terlihat seperti di atas,pada bagian ini terdapat beberapa Tombol seperti:

- Add (untuk menambahkan user IT baru
- Edit (untuk mengedit user IT jika ingin mengganti password atau yg lain nya)
- Delete (untuk menghapus user IT jika sudah tidak aktif lagi)
- PrintExcel (untuk report Daftar user IT)

#### 1.5 Langkah-Langkah Menambahkan User

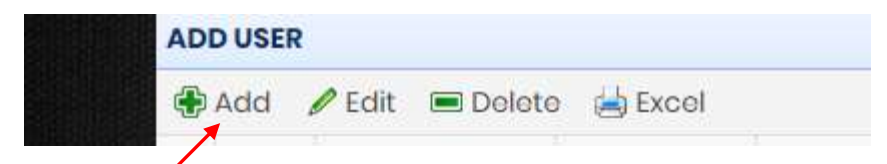

Pada Bagaian tombol di atas Klik Tombol Add, Lalu akan berubah tampilan menjadi seperti gambar di bawah.

| NIK:        |   |  |
|-------------|---|--|
|             |   |  |
| FULL NAME:  |   |  |
| USERNAME:   |   |  |
| PASSWORD    |   |  |
| password    | • |  |
| Save Cancel |   |  |

- Pada bagian Ini Kita mengisi NIK yaitu NomerInduk (contoh: 001)
- Pada bagian Full Name Kita mengisi nama panjang kita
- Pada bagian username yaitu nama panggilan kita
- pada bagian *password* yaitu kata sandi yang kalian inginkan

### 1.6 Tampilan Add-Customer

| € → C (0 istait | heat is and formal frame, | patientity |                      | ÷ 😑 🖯 I                         |
|-----------------|---------------------------|------------|----------------------|---------------------------------|
|                 | IT-HARDWA                 | RE         |                      |                                 |
| ADD-CUSTOMER    | System IT-HAROWAA         |            |                      |                                 |
| € Add /6dt =De  | Noto sib Excel            |            |                      |                                 |
| CODE CUSTOMER   | NAME CUSTOMER             | USER ENTRY | LAST LPOATE          |                                 |
| 1 00001         | yogo                      | bismor     | 2019-10-0718-08:09   |                                 |
| 2 00002         | bismor                    | taismar    | 2319-10-0718.0912    |                                 |
| 3 00005         | sormy                     | bismor     | 2019-10-07 16:09:15  |                                 |
| 4 00004         | chandra.                  | Lismor     | 2010-10-0718-0918    |                                 |
| 8 00005         | bogus                     | taismor    | 2019-10-0716:09:21   |                                 |
| 0 00005         | scalcti                   | teamar     | 2010-10-07 16:00-23  |                                 |
| 7 00007         | promo                     | biemar     | 2010-10-0718:06:27   |                                 |
| 8 00008         | kumiawan                  | bismor     | 2010-10-07 (6 09:31) |                                 |
| 60000 8         | bogus                     | bismor     | 2019-10-07 10:09:34  |                                 |
| 10 00010        | οσκήσγο                   | biamor     | 2019-10-0716:09:38   | 1                               |
| 11 00031        | anina                     | bismer     | 2019-10-0718-09-38   |                                 |
| 10 • H # Parge  | 1 of 2 + H C              | 0          |                      | Displaying it to 10 of it norms |

Tampilan Bagian ini iyalah bagian *Add-customer*,Pada bagian ini Untuk Menambahkan Customer,fungsi lain dari bagian add-customer yaitu:

- Edit (untuk mengedit customer jika ada kesalahan)

- delete (untuk menghapus customer jika sudah tidak aktif lagi)
- PrintExcel (untuk report customer jika dibutuhkan)

### 1.7 Langkah-Langkah Menambahkan Customer

| ADD-C | USTOMER | 2        |         | 2000 |
|-------|---------|----------|---------|------|
| 🕀 Add | 🖉 Edit  | 🔳 Delete | 📥 Excel |      |

Pada bagian halaman *Customer* kalian klik pada tombol di atas yaitu *Add*,Lalu maka akan tampil seperti dibawah ini.

| RODE CUSTOMER   |  |
|-----------------|--|
| NAMA CUSTOMER   |  |
| √ Seve √ Concel |  |

Jika tampil seperti di atas kita mengisikan Nama *customer* yang akan kita tambahkan

## 1.8 Tampilan Add-Problem

|                | T-HARDWARE            |                |                        | System IT-HARDWARD: |                               |
|----------------|-----------------------|----------------|------------------------|---------------------|-------------------------------|
|                |                       |                |                        |                     |                               |
| Acid / Los Don | No initiation         | Land Party     | LAST UPDATE            |                     |                               |
| E ON           | RC mall / Kome Mall   | tracer critice | Annual and a second    |                     |                               |
| 1 002          | Ticket Bion Press     | history        | 200-0-003-2240         |                     |                               |
| 1 003          | Korno Tidak Link      | Discour        | 200-00-06 # 23.02      |                     |                               |
| 4 cm4          | Komp Kano (Lombol     | hisinge        | 200-0-06 83336         |                     |                               |
| 5 005          | Emai Error            | histor         | 2010-10-08/1/21:54     |                     |                               |
| 006            | Anikoni OS Error      | biorner.       | 2010-10-08 112128      |                     |                               |
| 007            | Komputer Auto Restort | barner         | 200-10-08122248        |                     |                               |
| COS            | HDD No Detect         | bience         | 2010-10-08 11 21 2 5 9 |                     |                               |
| 000            | Komp BarVirvi         | bienor         | 2019-10-06 11:5410     |                     |                               |
| r des          | Inter Dean            | biener         | 2019-10-08 1134:20     |                     |                               |
| an             | Anth Vinus Penne      | triercor       | 3009-30-09 1:34 33     |                     |                               |
| 10 • 11 1 Page | 1 072 1 11 0          |                |                        |                     | Disploying I to 10 of 16 iter |

Bagian Pada menu Add-problem tampak seperti di atas, beberapa fiture yg di lengkapi yaitu:

- Add (untuk menambahkan Problem Baru)
- Edit (untuk mengubah Problem jika ada kesalahan)
- Delete (untuk menghapus Problem jika Memang Problem tidak Ada kaitan nya)
- PrintExcel (untuk report jenis jika dibutuhkan)

#### 1.9 Langkah-Langkah Menambahkan Jenis Problem

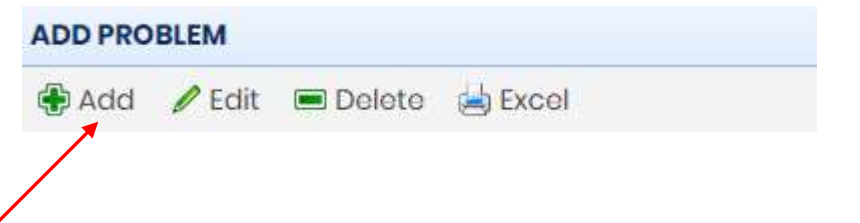

Pada halaman *Problem* Kalian Dapat mengklik Tombol *Add* berada di pojok atas kiri lalu kalian klik dan makan akan tampil seperti di bawah ini.

| ADD PROBLEM   | X |
|---------------|---|
| KODE PROBLEM: |   |
| NAMA PROBLEM: |   |
| Save Cancel   |   |
|               |   |
|               |   |

- Pada bagian kode problem kita isikan berurutan dari kode pertama contoh (001, dan seterusnya).
- Pada bagian Nama *Problem* kita dapat mengisi Nama *Problem* yang ingin kita tambahkan.

# 1.1.0 Tampilan Add-Komputer

|                 | IT-HA      | RDWARE               |                               |
|-----------------|------------|----------------------|-------------------------------|
| ADO-COMPUTER    |            | STATISTICS.          | tygten 17-salozwan 🔹 💿 😰 😦 😦  |
|                 |            |                      | 0                             |
| 🕈 Acid 🖌 Eiff 🗯 | Deteta 361 | laboli               |                               |
| NUME KOMPUTER   | USER ENTRY | LAST UPDATE          |                               |
| 1 ASKARADOL     | bismar     | 2010-10-03 3:36:20   |                               |
| 2 ASKARAGO2     | bismor     | 2010-10-03 1230:55   |                               |
| 3 ABKARADD3     | bismar     | 2010-10-03 11:06 510 |                               |
| 4 ASKARAGO4     | biamor     | 2019-10-031837.04    |                               |
| S ASKARADOS     | biamor     | 2010-10-03 8:37:07   |                               |
| 8 ASKARADOG     | bismor     | 2009-10-03 103730    |                               |
| 7 ASKARADO7     | bismor     | 2010-10-04 10:01:07  |                               |
| 1 ASKARAQOB     | bismor     | 2019-10-04 (3:29:55  |                               |
| B ASKARA000     | termor     | 2010-10-04 13:29:58  |                               |
| 10 ASKARADIO    | tiemer     | 2019-10-04 0:29/02   |                               |
| II ASKARA/III   | taiumór    | 2000-10-04.14.05/37  |                               |
| 10 • H • Po     | go 1 jort2 | A ALO                | Displaying I to 30 of 90 Remi |
|                 |            |                      |                               |

Dalam menu tampilan *add-komputer*,disini kita lihat tampilan nya dari list komputer yang ada di PT.ASKARA internal,Dari bagian di atas,kita dapat menemukan beberapa tombol yaitu:

- *Add* ( untuk menambahkan Nama komputer jika ada update tambahan PC)
- *Edit* ( untuk merubah data dari nama komputer jika ada kesalahan)
- *Delete* ( untuk menghapus bagian nama komputer jika sudah tidak terpakai atau sudah tidak ada).

#### 1.1.2 Langkah-Langkah Menambahkan Nama Komputer

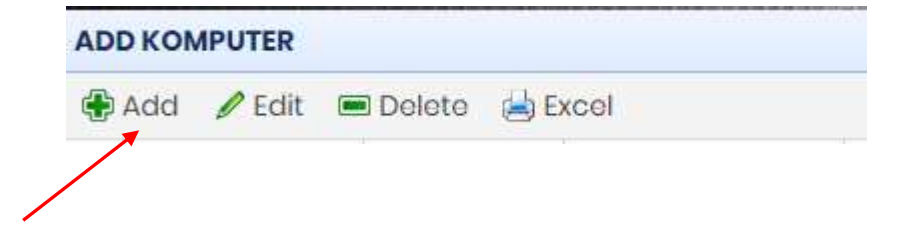

Pada halaman *Add-Komputer* Kalian dapat menemukan tombol seperti gambar di atas,lalu kalian klik dan makan tampilan nya akan seperti di bawah ini.

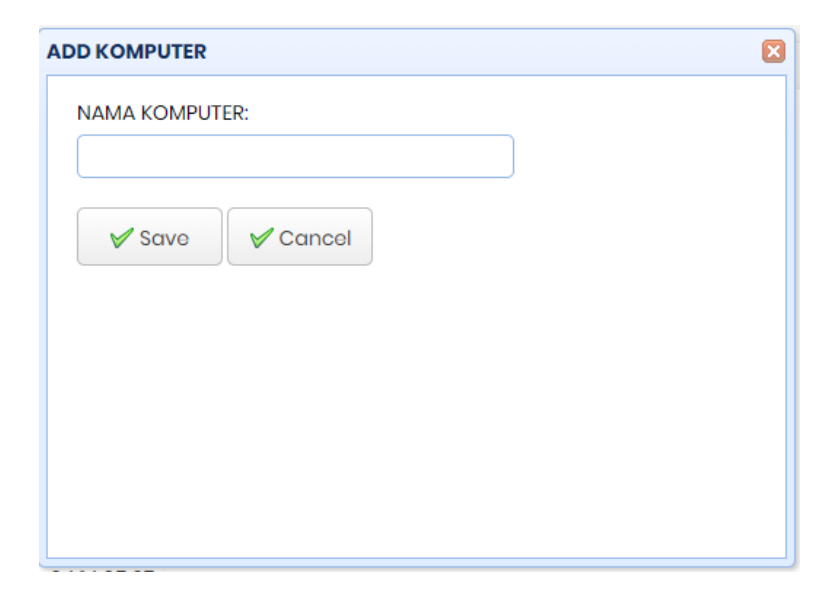

Pada bagian Add-Computer kita dapat mengisi nama komputer yang akan di tambahkan.

# 1.1.3 Tampilan Add-Department

| a series of the series of the |                       |           | T-HARDWARI      |                  |
|----------------------------------------------------------------------------------------------------|-----------------------|-----------|-----------------|------------------|
| Byatam II-HARCIWARE 🔹 💿 😁 🕯                                                                                                    | and the second second |           | -               | ADO-DEPARTMENT   |
|                                                                                                    |                       |           | eter and Exceri | Add First B Dele |
|                                                                                                    | LAST UPDATE           | USERENTRY | NAME DEPARTMENT | CODE DEPARTMENT  |
|                                                                                                    | 2019-10-25 10:51:53   | dian      | Financo         | 1 001            |
|                                                                                                    | 2010-10-04141258      | biumor    | MARETING        | 2 002            |
|                                                                                                    | 2019-10-04 1414-07    | bismar    | HED             | 1 003            |
|                                                                                                    | 2010-10-04143438      | bismor    | SERERTARIS      | 4 004            |
|                                                                                                    | 2010-10-04141554      | tiremar   | PURCHASING      | 5 005            |
|                                                                                                    | 2010-10-04 1414:54    | trismat   | 15              | 5 006            |
|                                                                                                    | 2019-10-041435.08     | biemar    | PPIC            | 1 007            |
|                                                                                                    | 2019-10-04141514      | biemor    |                 | 8 006            |
|                                                                                                    | 2019-10-04 1435:24    | biemor    | GLOBÁL PURCH    | P ODF            |
|                                                                                                    | 2019-10-041435.32     | biemar    | ENM             | 0 010            |
|                                                                                                    | 2010-10-041415-44     | hinner    | #NOTEK          | a on             |
| Oleptoying 1 to 10 of 20 (tem                                                                                                    |                       |           | 1 of2 . H O     | 10 • H 4 Page    |

Pada tampilan menu *Add-Department* kita bisa melihat,tampilan Nama-nama dan kode masing-masing department,di bagian ini juga terdapat fitur tombol yakni:

- *Add* ( untuk menambahkan nama Dari Department)
- *Edit* ( untuk merubah nama atau kode dari department)
- *Delete* ( untuk menghapus nama atau kode department jika sudah tidak ada atau tidak aktif).

### 1.1.4 Langkah-Langkah Menambahkan Nama Department

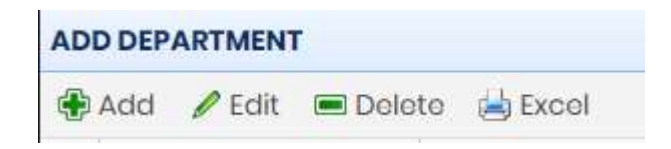

Pada halaman di bagian *add department* kalian dapat menemukan tombol add pada pojok kiri atas tabel,kalian klik maka akan tampil seperti dibawah ini.

- Pada bagian Add department Kita dapat menambahkan Code department.
- ada juga kita dapat menambahkan nama *department* yang ingin di tambahkan.

# 1.1.5 Fungsi Dari Tombol Logout

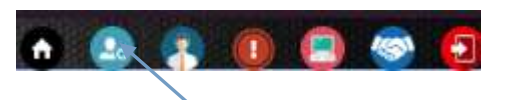

Pada tampilan di atas,posisi logout berada di atas kanan, fungsi tombol tersebut untuk keluar dari tampilan IT.

### 1.1.6 Langkah-Langkah Melalukan Konfirmasi Proses

Pada saat tampilan seperti di bawah

| ę     | C @ 60           | hostikootut | hertardachlowed.php |          |                   |           |          |                      |           | <b>\$</b> 8  | 0 :                 |
|-------|------------------|-------------|---------------------|----------|-------------------|-----------|----------|----------------------|-----------|--------------|---------------------|
| a 11. |                  | IT-HA       | RDWARE              |          |                   |           |          |                      | System 🔿  |              |                     |
|       | STATUS OPEN      | момт        |                     | 2019     | % SHOW<br>∀ close |           |          |                      |           |              | D                   |
|       | COMPLAINT NO.    | STATUS      | COMPUTER NAME       | USERNAME | DEPARTMENT        | 047E      | TIME     | TYPE PROBLEM         | COMPLAINT | 8            | TYPE OF C           |
| 1     | 201611/20002     | OPEN        | ASEARA012           | IEST     | EXIM              | 2019-7-04 | 08:00:00 | PC mati / Komp. Mati | ILSI      |              |                     |
|       |                  |             |                     |          |                   |           |          |                      |           |              |                     |
| 18    | -)<br>• x 4 Pogr | 1 101       | + + 0               | _        |                   | _         | _        |                      |           | Daploying It | 4<br>a 1 af 1 diama |

Kita dapat Melihat *Complaint* yang masuk di halaman *dashboard* kita, Kemudian kita *double* klik pada baris yg kita ingin konfirmasi untuk di proses.

Setelah itu akan tampil gambar seperti berikut.

|   | PROSES                      |           |
|---|-----------------------------|-----------|
|   | COMPLAINT NO.:              | -         |
|   | 20191100002                 |           |
|   | COMPUTER NAME:<br>ASKARA012 |           |
| s | TYPE PROBLEM:               |           |
|   | PC mati / Komp. Mati 🗸      |           |
| า | JENIS PENGECEKAN:           |           |
|   |                             |           |
|   |                             |           |
|   |                             | •<br>icel |

Jika sudah memastikan semua data yg dipilih valid dan tidak ada kesalahan selanjutnya

kita isi Jenis penanganan yg Kita ingin tanangi sesuai dengan Jenis *complaint* yang tertera,Lalu klik *SAVE* maka akan tersimpan ke dalam tabel proses untuk menunggu penyelesain pekerjaan.

#### Pada saat tampilan seperti di bawah € → C @ boats 0 4 IT-HARDWARE LIST COMPLAIN STATUS PROSED MONTH NONTHING - 2000 S SHOW V close Gel Duketer Ma Exca COMPLANT NO. STATUS COMPUTER NAME DEPARTMENT DATE TIME TYPE PROBLEM COMPLAINT TYPE OF CH SEREPTARS 14:41:00 **NOSET** 1010-TH-D Emplik Em 10 \* H 4 Poge 1 of 1 + H 0 Onplaying I to Lot 1 kerns

# 1.1.7 Langkah-Langkah Melalukan Konfirmasi Closed

Kita berada di bagian *tab* proses, lalu kita klik komputer mana yang sudah selesai pada tahap pengerjaan,jika sudah menadapati komputer yg suda kita ingin *closed*, maka selanjutnya kita klik tombol *closed*,maka,otomatis akan *closed* dengan sendiri nya.

| -       | -      |         |         |
|---------|--------|---------|---------|
| Tampila | an sep | berti b | erikut. |

| TYPE OF |
|---------|
| 1222    |
|         |

# 1.1.8 Menu Halaman Create Complaint

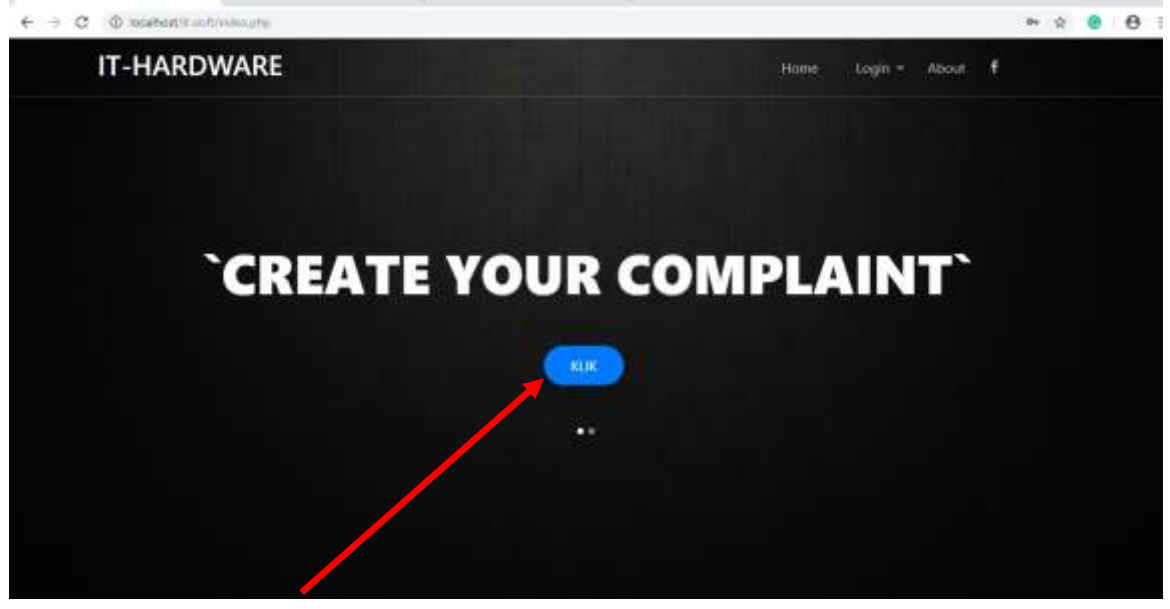

Dari gambar di atas pada bagian *menu* awal kita mengklik Tombol biru yang ada di tengah maka tampilan akan seperti di bawah.

|             |                                |      | ¥ ()     | A 0 0 1 |
|-------------|--------------------------------|------|----------|---------|
| IT-HARDWARE |                                | Hora | - + Asel |         |
| PERN        | IINTAAN PERBAIKAN KOMPUTER     |      |          |         |
|             |                                |      |          |         |
|             | inter and in the second second |      |          |         |
|             | CUWOWENT                       |      |          |         |
|             | SILICI BATE                    |      |          |         |
|             | STLECT HMC:                    |      |          |         |
|             | PROTEIM                        |      |          |         |
|             | KELIPIANE                      |      |          |         |
|             |                                |      |          |         |
|             | ¥ SLERAT                       |      |          |         |

Disini Akan Terlihat beberapa kolom pengisian Formulir untuk *complaint* di antaranya:

- COMPUTER NAME: (untuk mengisi nama komputer yg bermasalah
- USER: (yakni user sebagai pengguna dari komputer tersebut)
- *DEPARTMENT*: (untuk mengisi dari *department* mana yang bermasalah komputernya)
- SELECT DATE: (untuk memilih tanggal kapan problem di keluhkan)
- *SELECT TIME*: (untuk memilih waktu jam pada saat terjadi *trouble* pada komputer)

- *PROBLEM*: (untuk memilih jenis *problem* apa yang di rasakan oleh *user* itu sendiri)
- KELUHAN: (keluhan apa yang *user* alami pada saat terjadi *trouble* pada komputer).

### 1.1.9 Menu Halam status complaint

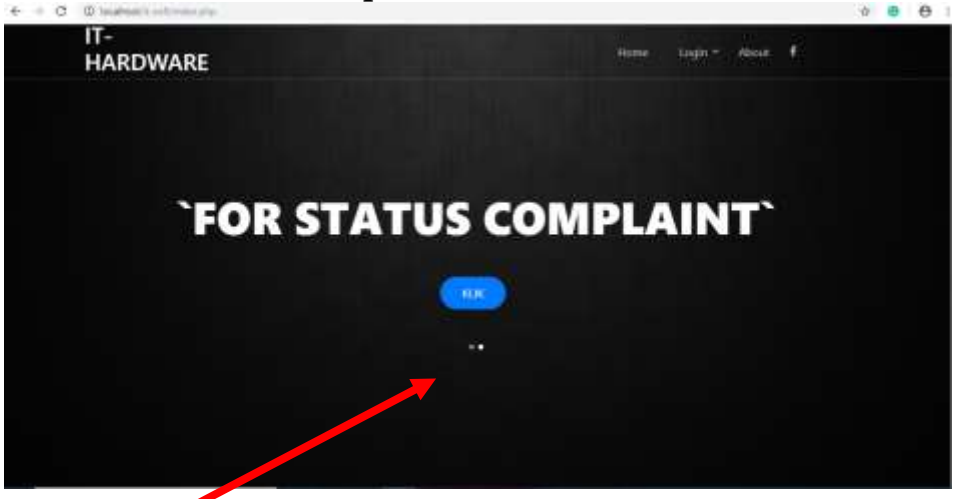

Pada tampilan awal *menu* web,kita dapat melihat bagian tulisan *FOR STATUS COMPLAINT* bagi penggun user agar dapat mengetahui pc yg terjadi *problem* sudah dikerjakan atau belum atau masih proses,maka tampilan nya akan seperti di bawah ini.

Untuk menampilkan isi dari *status complaint* maka kita dapat mengklik *show* di atas,kita dapat melihat berdasarkan *status* dan bulan, untuk mencari nama komputer kalian tinggal menulis di kolom kosong yang sudah di beri tanda sudah di sediakan di atas. agar dapat melihat *status* dari komplaint *problem* kita, apa sudah selesai atau belum.